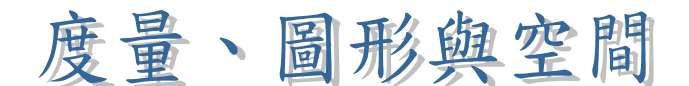

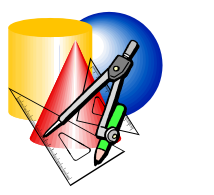

示例 23:

## 正方形的構作

目 標:應用正方形的不同性質以資訊科技繪畫正方形

#### 學習階段:3

- 學習單位:四邊形
- 所需教材: 動態幾何軟件, 例如 Geometer's Sketchpad (簡稱 Sketchpad)
- 預備知識:(1)特殊四邊形的性質如平行四邊形、長方形、
   正方形、菱形、梯形等
   (2)變換的基本概念如平移、反射及旋轉
  - (2) 愛探的奉平佩心如干侈、及别及旋转
  - (3) 資訊科技作幾何圖形的基本技巧

### 活動內容:

- 教師向學生介紹活動,並複習一些基本電腦幾何繪圖技巧,例如,繪畫平行線、垂直線、圓等。
- 2. 教師與學生討論構作正方形的兩個方法(圖1及圖2)。

#### 方法1:

- (i) 作一線段 AB 及刻上中點 M。
- (ii) 以 M 為 圓 心 , AM 為 半 徑 , 繪 畫 一 以
   線 段 AB 為 直 徑 的 圓 形 。
- (iii)經過點 *M*,作一垂直於 *AB*的垂線 *L*。
- (iv) 以 C和 D標示線 L和 圓的相交點。
- (v) 將 圓 上 的 四 點 A、D、B 與 C 相 連 , 便
   可 得 到 一 個 四 邊 形 。

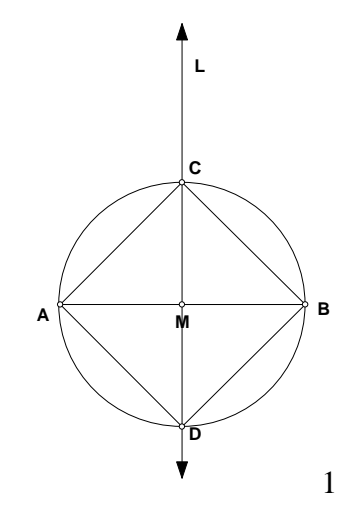

方法 2:

- (i) 作一線段 AB。
- (ii) 於端點 A和 B上,分別作垂直於 AB
   的垂線 L<sub>1</sub>和 L<sub>2</sub>。
- (iii)於 *L*<sub>1</sub>上刻上點 *P*。
- (iv) 作一平分 PAB 的線。此線將與 L<sub>2</sub>相
   交於點 C。
- (v) 經過 C, 作一垂直於 L<sub>2</sub>的垂線。這線
   將與 L<sub>1</sub>相交於點 D。這樣,便可形成
   正方形 ABCD。

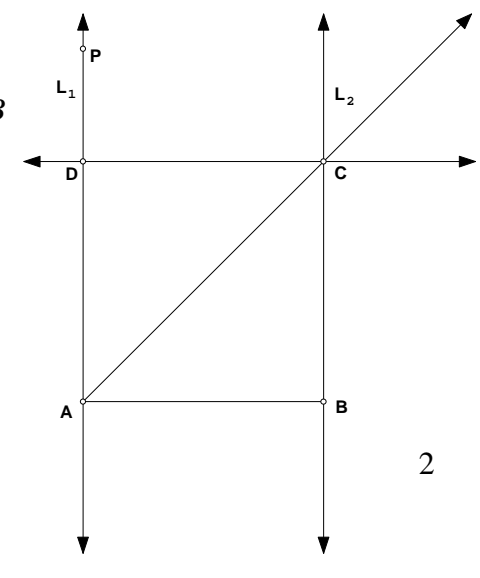

- 教師要求學生判斷圖形是否正方形,並說出理由以支持 他們的陳述。
- 教師引導學生觀察在構作正方形的過程中,無須全部採用正方形的性質,從而討論判定正方形的起碼條件。
- 5. 要求學生以正方形的性質來構作正方形。教師亦可讓能力稍遜學生依據以下提示(圖 3 及圖 4)來作圖。

方法3:

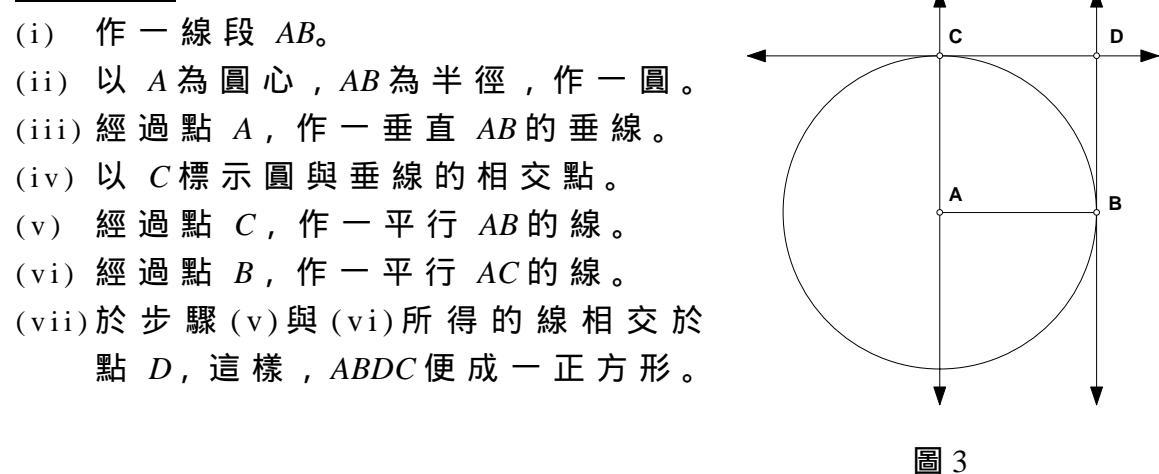

<u>方法4:</u>

- (i) 作一線段 AB。
  (ii) 將 AB繞點 A以逆時針方向旋轉 90%
  (iii)將點 B的影像標示為 C。
  (iv)將 AC 繞點 C以逆時方向針旋轉 90%。
  (v)將點 C的影像標示為 D。
  (vi)將 CD 繞點 D以逆時針方向旋轉
- (v1) 將 CD 線 點 D 以 逆 時 對 方 问 旋 輕 90°,這 樣, ABDC 便 成 一 正 方 形。

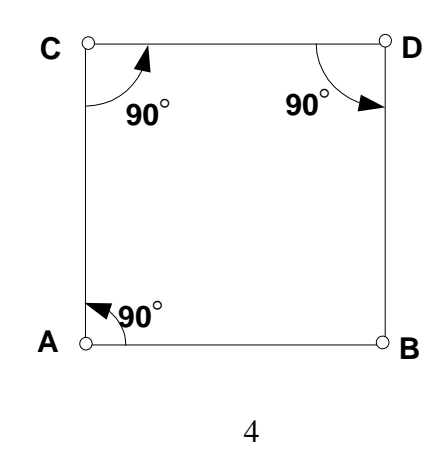

- 6. 教師邀請學生示範他們的繪圖及解釋作圖的方法。其他學生亦可提出對作圖方法的意見及討論以哪個方法構作 正方形最有效(即哪個方法使用最少的步驟)。
- 7. 最後,教師與學生討論及總結在構作過程中,採用了正方形那些性質。學生將各作圖所採取的性質填寫於工作 紙作為家課。

# 工作紙:正方形的性質

就每個構作正方形的方法,指出使用了那些正方形的性質。

| 方法 | 正方形性質 | 圖像 |
|----|-------|----|
| 1  |       |    |
| 2  |       |    |
| 3  |       |    |
| 4  |       |    |

教師注意事項:

- 雖然這個問題主要在電腦環境進行,它是一條十分有趣的開放式問題。學生可以不同的方法作出一個簡單圖形
   正方形,而且電腦能提供讓一個學生自由把玩正方形性質的環境。教師須給予學生以軟件探索的足夠時間。如果時間不容許,教師可改為讓學生回家作圖或在放學後以學校電腦作圖,然後在堂上進行有關討論。
- 如果學生不懂使用 Sketchpad 軟件,教師可給予學生使用 由香港科技大學發展及在 2001 年派發給學校的光碟 「如何應用 WinGeom, WinPlot, Sketchpad 於教學上」。這隻光 碟提供使用軟件的示範。
- 教師可分別使用隨附光碟內的 Sketchpad 檔案 Square1.gss、 Square2.gss、Square3.gss及 Square4.gss 示範構作方法1至4。教 師亦可參閱附件提供的製作方法自行構作有關圖形。
- 在各建議構作正方形的方法中,使用有關正方形的性質 表列如下:

| 方法 | 正方形性質                              | 備註                                                                         |
|----|------------------------------------|----------------------------------------------------------------------------|
| 1. | 兩 條 對 角 線 相 等 , 互 相 垂 直 及 平<br>分 。 | " -                                                                        |
| 2. | 兩隻直角及對角線平分對角。                      | 這 三 裡 万 法 與 便 用 圓 規<br>和 直 尺 構 作 正 方 形 的 步<br>驟                            |
| 3. | 對 邊 平 行 及 鄰 邊 相 等 , 且 互 相 垂<br>直 。 |                                                                            |
| 4. | 四隻直角及四邊相等。                         | 由 於 正 方 形 具 有 反 射 及<br>旋 轉 對 稱 性 質 , 這 方 法<br>展 示 了 如 何 以 變 換 方 法<br>作 圖 。 |

## 附件

建 議 作 圖 的 操 作 程 序 (以 Sketchpad 3.0 版 為 背 景):

方法 1

- 1. 點按 Segment 按鈕 🖊 並拖曳,繪畫一水平線段。
- 2. 點按 Label 按鈕 🛃 和標示線段的端點為 A 與 B。
- 3. 選取線段 AB。點按 Construct 按鈕和選擇 Point At Midpoint。
- 點 按 Label 按 鈕 和 標 示 中 間 點 。 連 續 點 按 兩 下 標 示 , 便 可 更 改 名 稱 為 M。
- 6. 按下 Shift 鍵,選擇點 M和線段 AB。點按 Construct 按鈕和 選擇 Perpendicular Line 作一直線,經過點 M及垂直 AB。
- 7. 點按 Label 按 鈕 和 以 L 標 示 直 線 。
- 點 按 Selection Arrow 按 鈕,並同時按下 Shift 鍵,選取圓和線
   L。點按 Construct 按 鈕 和 選擇 Point At Intersection。
- 9. 點按 Label 按 鈕 , 以 C 和 D 標 示 相 交 點。
- 10. 點按 Selection Arrow 按鈕,並同時按下 Shift 鍵,選擇點 A、D、 B 和 C。按 Construct 按鈕和選擇 Segment。便形成正方形 ADBC。

方法 2

- 1. 重複方法1之步驟1和2。
- 點按 Selection Arrow 按鈕,並同時按下 Shift 鍵,選擇點 A 和線段 AB。點按 Construct 按鈕及選擇 Perpendicular Line,作一直線經過點 A 並垂直 AB。
- 按下 Shift 鍵,選擇點 B和線段 AB。點按 Construct 按鈕和選
   擇 Perpendicular Line,作一直線經過點 B並垂直 AB。
- 4. 點按 Label 按鈕,以 L1和 L2標示分別位於點 A和 B的垂直線。
- 5. 點按 Point 按鈕,標記於  $L_1$ 線上的一點為  $P_{\circ}$
- 6. 點 按 Selection Arrow 按 鈕 , 並 同 時 按 下 Shift 鍵 , 選 擇 點 P、A
  和 B。 點 按 Construct 按 鈕 和 選 擇 Angle Bisector。
- 7. 按下 Shift 鍵,選擇角平分線和 L<sub>2</sub>。按 Construct 按鈕和選擇 Point At Intersection。

- 8. 以 C標示相交點。
- 9. 點按 Selection Arrow 按鈕,並按下 Shift 鍵,選擇點 C和 L<sub>2</sub>。 按 Construct 按鈕和選擇垂直線。
- 10. 標記步驟 9 所得的線和 L<sub>1</sub>的相交點。
- 11. 以 D標示此相交點。正方形 ABCD 便形成。

方法3至4的其他有關作圖程序:

- (I) 以點 A 為 圓 心, AB 為 半徑 作 一 個 圓
  點 按 Selection Arrow 按 鈕, 並 按下 Shift 鍵, 選擇點 A 和 B。
  按 Construct 按 鈕 和 選擇 Circle By Centre And Point。
- (II) 把線段 AB 以 A 為 中 心 點 旋 轉 90 度
  - 點 按 Selection Arrow 按 鈕,選擇點 A。按 Transform 按 鈕 和 選擇 Mark Centre,這樣點 A 便 成 為 旋 轉 中 心 點。
  - 按下 Shift 鍵,選擇線段 AB和點 B,按 Transform 按鈕和 選擇 Rotate,在視窗方格中輸入 90°並按 OK。
- (III) 點 A 沿線段 BC 反射
  - 點 按 Selection Arrow 按 鈕 , 選 擇 線 段 BC, 按 Transform 按 鈕 和 選 擇 Mark Mirror , 這 樣 線 段 BC 便 為 反 射 軸 。
  - 選擇點 *A*,按 Transform 按鈕 和 選擇 Reflect。這樣,便產 生點 *A*的影像。